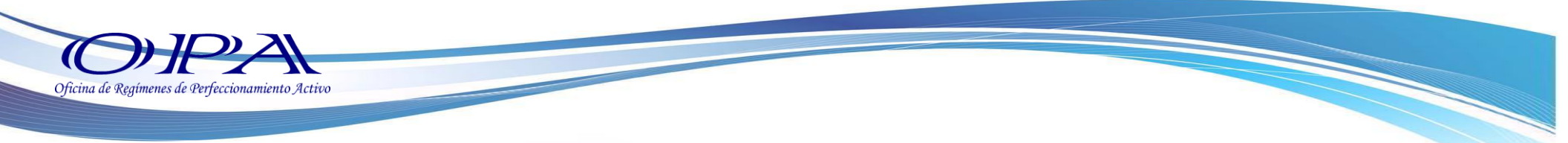

# **Descargos MR**

1.- Ingrese al Portal Web VUPE <a href="http://vupe.export.com.gt/">http://vupe.export.com.gt/</a>

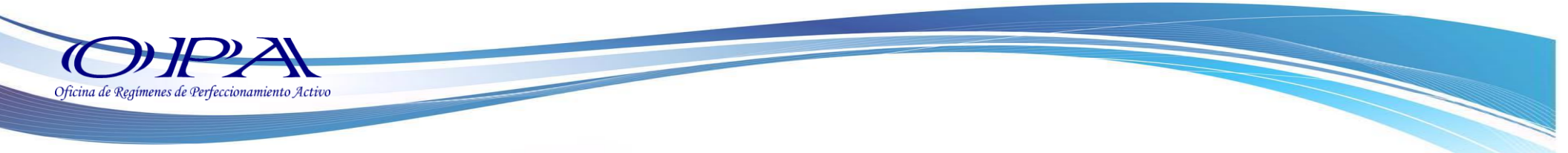

2.-Dar clic en el botón SEADEX WEB.

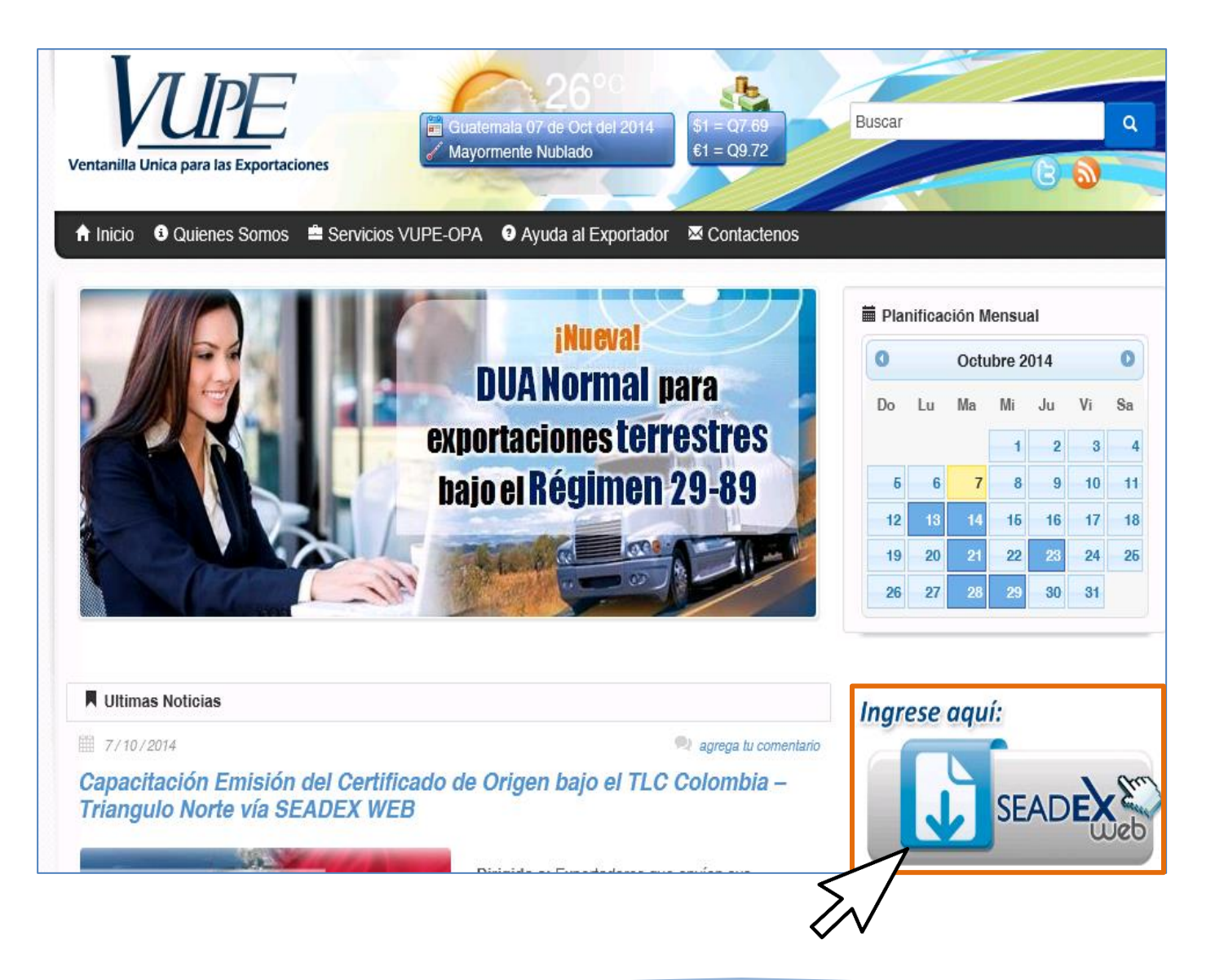

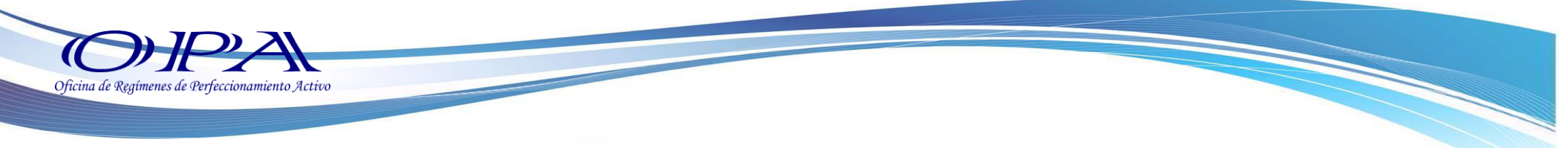

4.- Debe ingresar su usuario y contraseña.

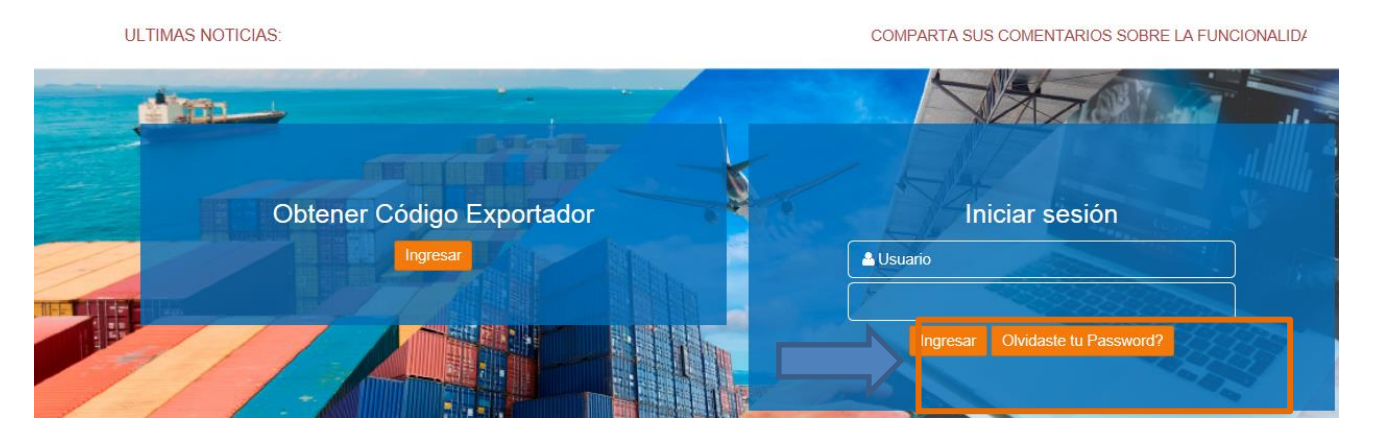

5.- Seleccione la pestaña "OPA", luego dar clic en "Descargos OPA WEB/ Menú Exportador".

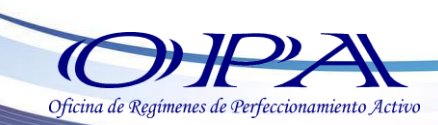

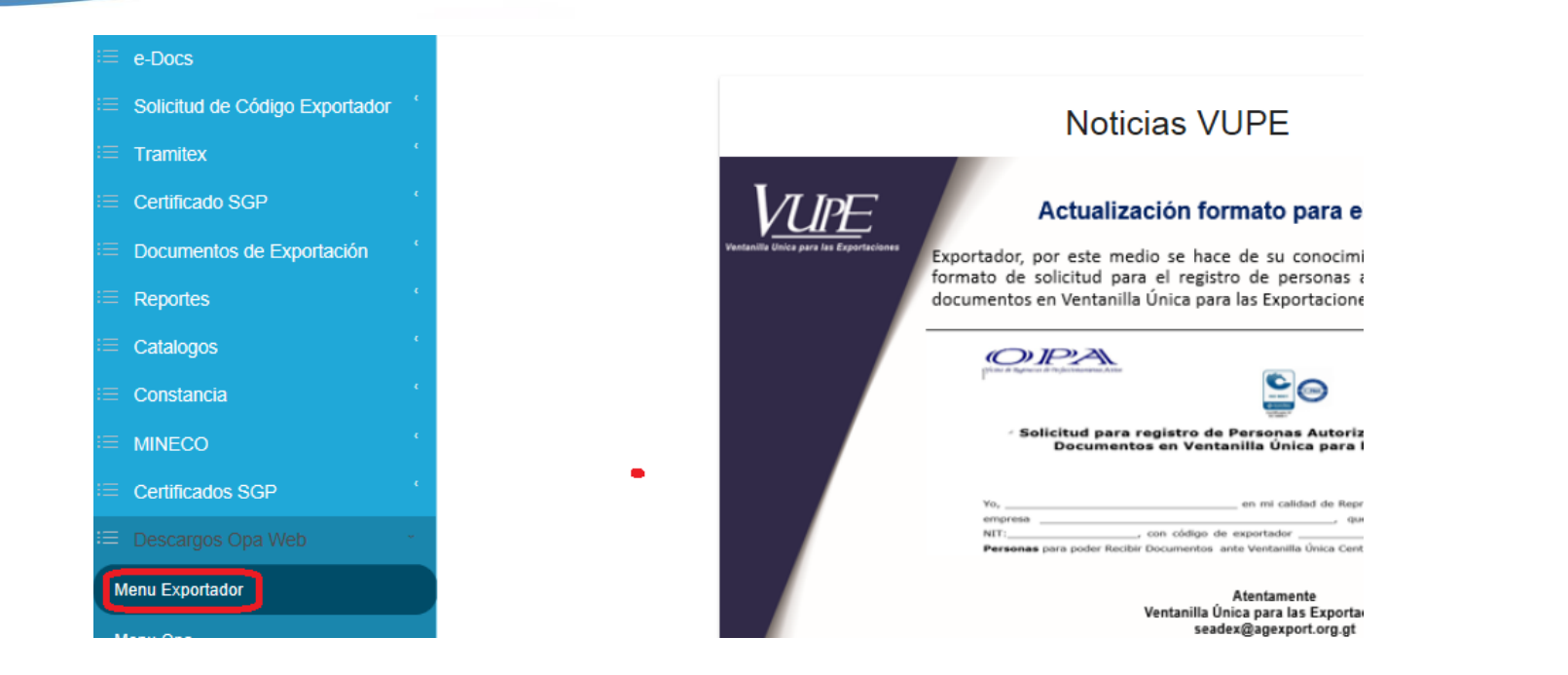

6.- A continuación, se desplegará una pantalla como la siguiente, donde debe de seleccionar expediente MR.

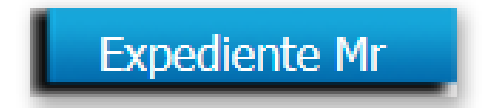

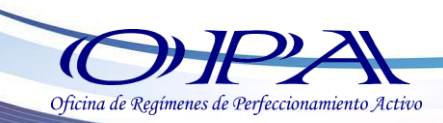

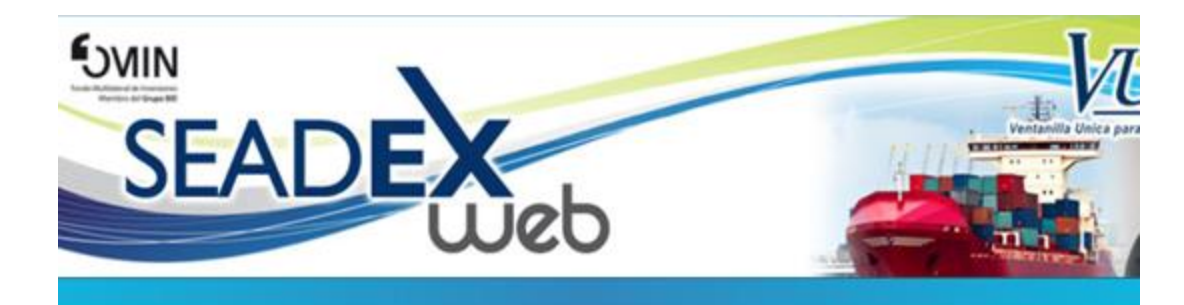

#### SISTEMA DE DESCARGOS EN LINEA

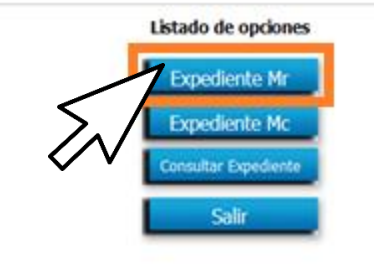

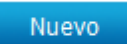

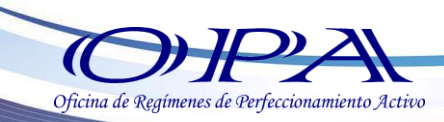

7.- Al ingresar a la opción Expediente MR, debemos de seleccionar el botón

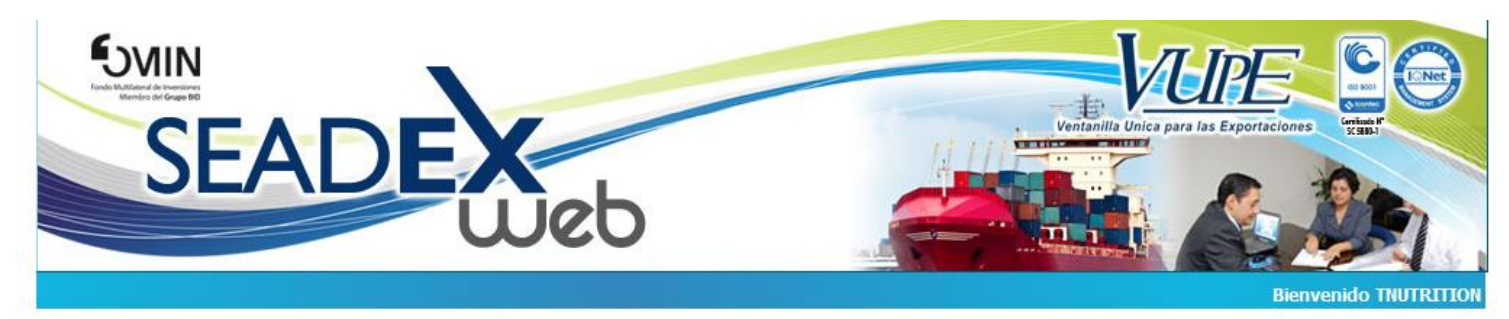

### LISTADO DE EXPEDIENTES MR Y FAUCAS

|            |               | Expediente:<br>Empresa: [5425929-0] TROU | JW NUTRITION G | SUATE V    | 25/10/20<br>25/10/20 | 016<br>016 | ~          |           |        |        |         |
|------------|---------------|------------------------------------------|----------------|------------|----------------------|------------|------------|-----------|--------|--------|---------|
| Buscar     | Nuevo Fianza: | s Rechazados S                           | Salir          |            |                      |            |            |           |        |        |         |
| Expediente | Empresa       | Fecha Creación                           | Fecha Envio    | Ingresadas | Validas              | Multa      | Rechazadas | Aprobadas | Editar | Borrar | Reporte |
|            | v 📎           |                                          | No data to     | o display  |                      |            |            |           |        |        |         |

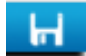

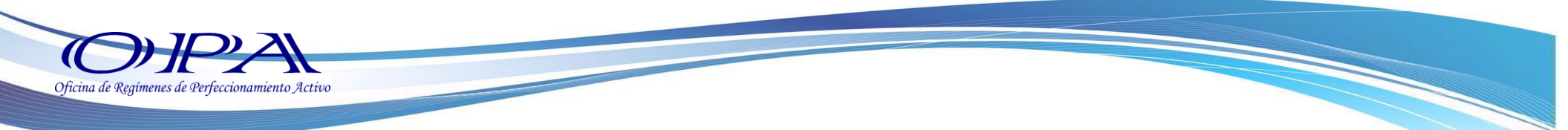

8.-A continuación, le desplegara la siguiente pantalla donde debe de presionar "Guardar"

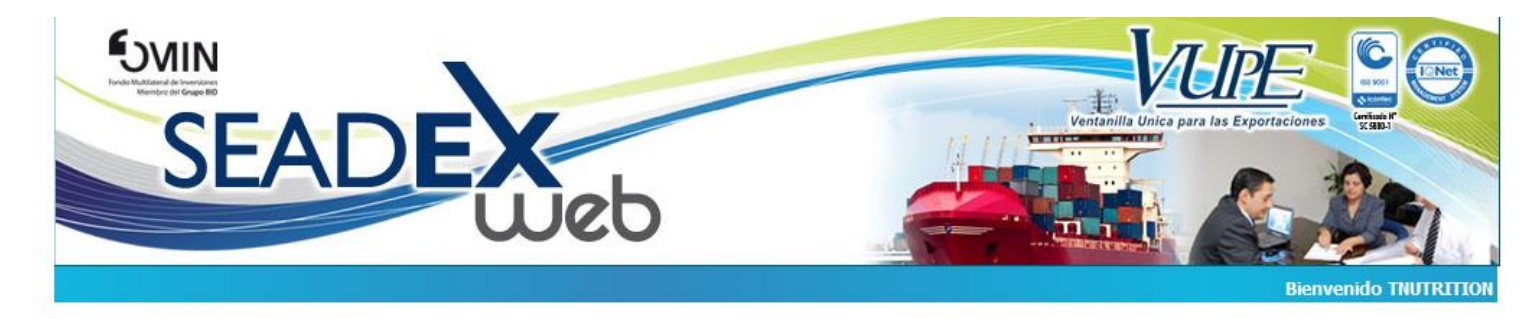

## ADMINISTRACIÓN DE EXPEDIENTES MR Y FAUCAS

| Número de Expedien | e:                                | Fecha creación: | 25/10/2016 |   |
|--------------------|-----------------------------------|-----------------|------------|---|
| Exportade          | [5425929-0] TROUW NUTRITION GUATE | Fecha Envío:    |            | 1 |
|                    |                                   |                 |            |   |

Sistema de Descargos en Linea

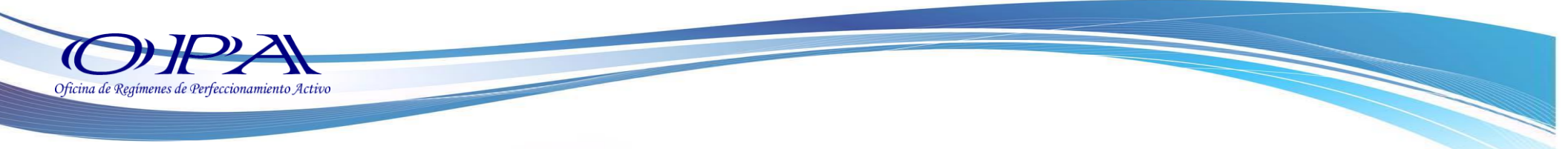

10.- El sistema habilita la sección de ingreso de Descargos.

# ADMINISTRACIÓN DE EXPEDIENTES MR Y FAUCAS

| H [       |            |                    |                                   |                     |              |                  |                                            | Validar | Enviar    | Reporte        |
|-----------|------------|--------------------|-----------------------------------|---------------------|--------------|------------------|--------------------------------------------|---------|-----------|----------------|
|           |            | Número de E:<br>Ex | xpediente: 0000<br>xportador: TRO | 040698<br>UW NUTRIT | ION GUATEMAL | A, SOCIE 🖂       | Fecha creación: 25/10/2016<br>Fecha Envío: | ;       |           |                |
| Operacion | Poliza Imp | Linea Imp          | Poliza Exp                        | Linea Exp           | Unidades     | Cif (Q.)         | Mensaje                                    | Estado  | Avance Sa | aldos 📑 Anular |
|           |            |                    | -                                 |                     |              | Guardar Cancelar |                                            |         |           |                |
|           |            |                    |                                   |                     |              |                  |                                            |         |           |                |
|           |            |                    |                                   |                     |              |                  |                                            |         |           |                |
|           |            |                    |                                   |                     |              |                  |                                            |         |           |                |
|           |            |                    |                                   |                     |              |                  |                                            |         |           |                |
|           |            |                    |                                   |                     |              |                  |                                            |         |           |                |
|           |            |                    |                                   |                     |              |                  |                                            |         |           |                |

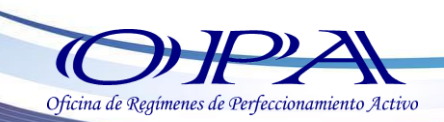

11.- Ingrese la siguiente información (para moverse entre casillas use la tecla "TABULADOR" o haciendo clic sobre una casilla específica):

1 Póliza de importación.

2 Iínea de la póliza de importación.

**3 1** Póliza de exportación.

4 🗣 Línea de la póliza de exportación.

**5 1** Unidades a descargar.

6 🖄 Para guardar la línea ingresada haga clic sobre el botón "Guardar".

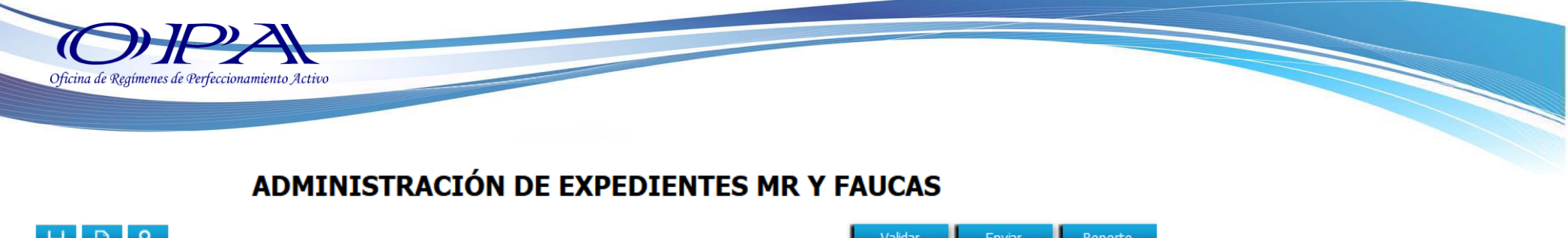

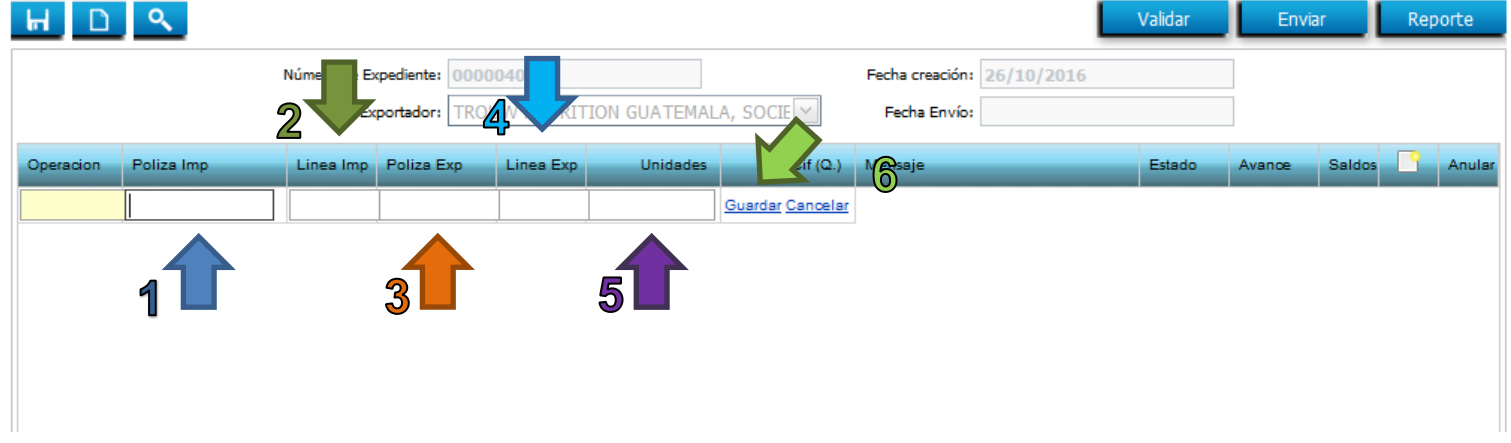

#### Repita la operación según los descargos que necesite aplicar

12.- Una vez ingresada la totalidad de descargos podrá validarlos, para ello haga clic sobre el botón

|           | "          |             |                 |                       | "              | Validar  |                                                       |          |                    |          |         |                                       |
|-----------|------------|-------------|-----------------|-----------------------|----------------|----------|-------------------------------------------------------|----------|--------------------|----------|---------|---------------------------------------|
| HD        | ٩          | Número de E | xpediente: 0000 | 0033152<br>UW NUTRITI | ION GUATEMALA, | Sociedai | Fecha creación: 12/09/2016<br>Fecha Envío: 12/09/2016 | Validar  | Envi               | ar L     | Reporte | 13 Una vez<br>validadas las<br>líneas |
| Operacion | Poliza Imp | Linea Imp   | Poliza Exp      | Linea Exp             | Unidades       | Cif (Q.) | Mensaje                                               | Estado   | Avance             | Saldos - | Anular  | ingresadas en                         |
| 0         | 2446501661 | 1           | 3406504741      | 1                     | 11.91          | 146.73   | Descargo Valido                                       | Valicado | 669 <mark>0</mark> |          | ×       | el expediente,                        |
| 0         | 2446501383 | 1           | 3406504741      | 1                     | 1.75           | 5.97     | Descargo Valido                                       | Validado | 66%                |          | ×       |                                       |

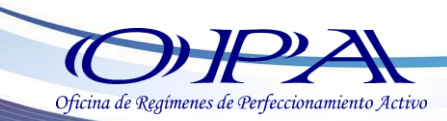

debe de enviarlos para su operación al 100% para ello debe de dar clic en el botón

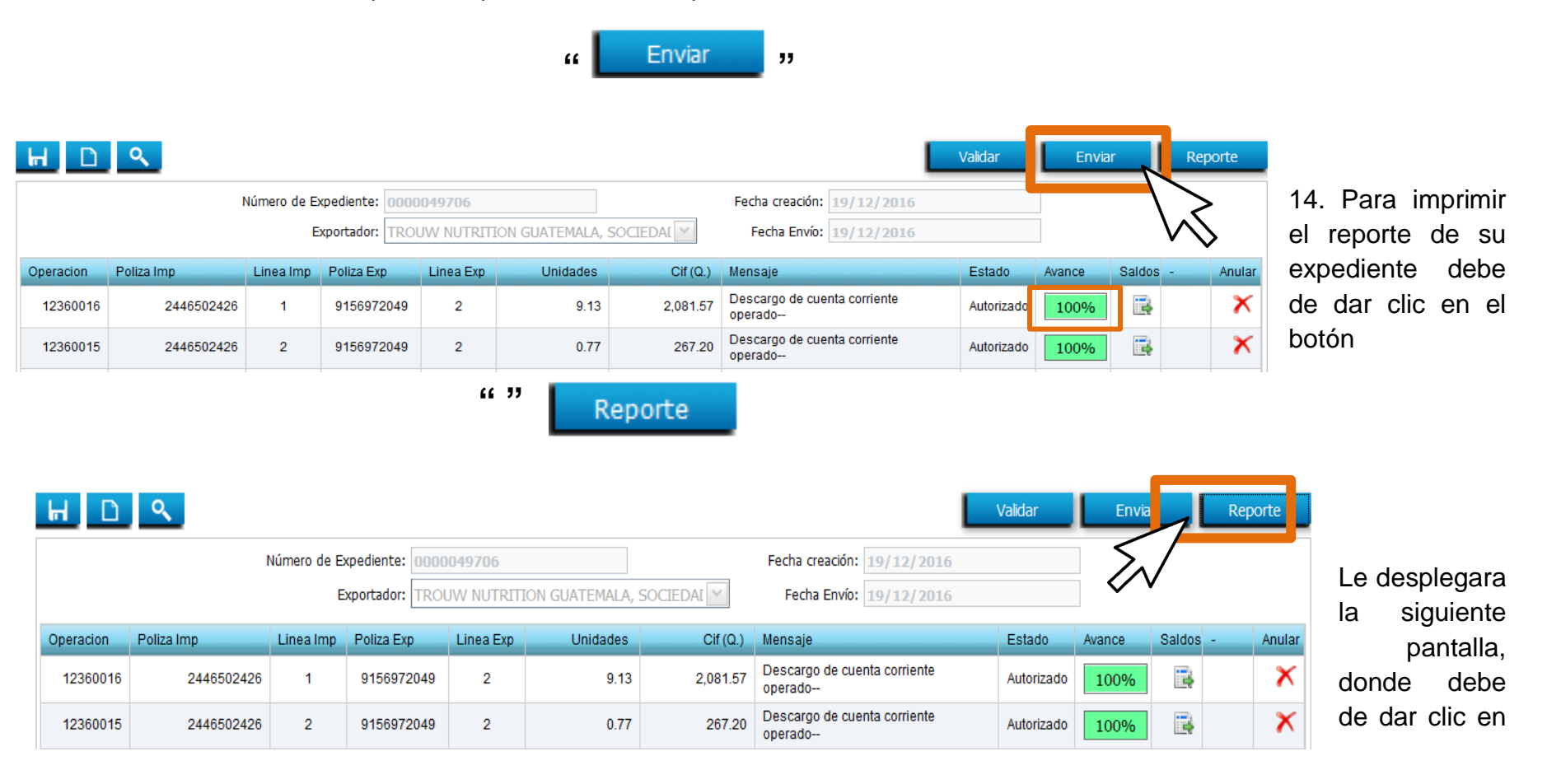

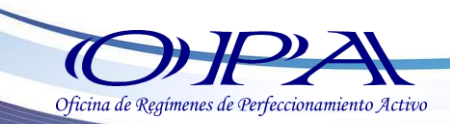

la opcion "Aceptar".

| Abriendo repExpedienteMr_TNUTRITION.pdf                           |
|-------------------------------------------------------------------|
| Ha elegido abrir:                                                 |
| repExpedienteMr_TNUTRITION.pdf                                    |
| que es: Adobe Acrobat Document (43.0 KB)                          |
| de: https://seadex.export.com.gt                                  |
| ¿Qué debería hacer Firefox con este archivo?                      |
| ○ Abrir con Adobe Reader (predeterminada)                         |
| Guardar archivo                                                   |
| Hacer esto automáticamente para estos archivos a partir de ahora. |
|                                                                   |
| Aceptar Cancelar                                                  |
|                                                                   |
|                                                                   |
| 2 <u>Modificar un expediente</u>                                  |
| Seleccione "Expediente MR" del menú de opciones                   |
| Expediente Mr                                                     |

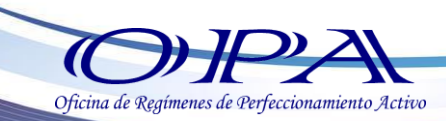

Seleccione el expediente a modificar haciendo clic sobre el botón "Editar":

| Expediente | Empresa                                     | Fecha Creación | Fecha Envio | Ingresadas | Validas | Multa | Rechazadas | Aprobadas | Editar | Borrar     | Reporte |        |
|------------|---------------------------------------------|----------------|-------------|------------|---------|-------|------------|-----------|--------|------------|---------|--------|
| 49706      | TROUW NUTRITION GUATEMALA, SOCIEDAD ANONIMA | 19/12/2016     | 19/12/2016  | 0          | 0       | 0     | 0          | 9         |        | ×          | ۵       | Ahora  |
| 49665      | TROUW NUTRITION GUATEMALA, SOCIEDAD ANONIMA | 19/12/2016     | 19/12/2016  | 0          | 0       | 0     | 0          | 18        | Ed     | $\geq$     | ۱       | los de |
| 49640      | TROUW NUTRITION GUATEMALA, SOCIEDAD ANONIMA | 19/12/2016     | 19/12/2016  | 0          | 0       | 0     | 0          | 15        | 2      | $\sim \gg$ |         |        |
| 49620      | TROUW NUTRITION GUATEMALA, SOCIEDAD ANONIMA | 19/12/2016     | 19/12/2016  | 0          | 0       | 0     | 0          | 21        | 2      | ×          | ۱       | únican |
| 49497      | TROUW NUTRITION GUATEMALA, SOCIEDAD ANONIMA | 16/12/2016     | 19/12/2016  | 0          | 0       | 0     | 0          | 41        | 2      | ×          | ۱       | este   |

Ahora podrá editar los descargos, un descargo únicamente es editable cuando este no ha sido

enviado, seleccione el descargo y haga clic sobre el botón "Editar" de la lista de descargos disponibles:

[1] Linea(s) asociada(s) al expediente. Cif (Q.) Mensaje Operacion Poliza Imp Linea Imp Poliza Exp Linea Exp Unidades Avance 150 0.00 ERRWSO009: La poliza de exportacion no esta activa- -66% 0 3040309231 9150018371 1 1

Modifique la información y haga clic sobre el botón "Guardar".

| Operacion | Poliza Imp | Linea Imp | Poliza Exp | Linea Exp | Unidades | Cif (Q.)         | Mensaje |
|-----------|------------|-----------|------------|-----------|----------|------------------|---------|
| 0         | 3040309231 | 1         | 9150018371 | 1         | 150      | Guardar Cancelar |         |
|           |            |           |            |           | Ŵ        |                  |         |

| Repita | esta | operación | por | cada | descargo | que | necesite | modificar. |
|--------|------|-----------|-----|------|----------|-----|----------|------------|

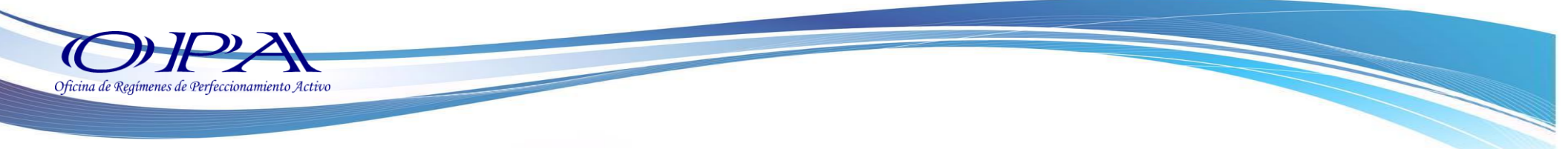

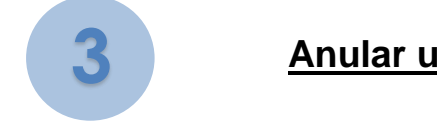

## Anular un Descargo

Seleccione un descargo de la lista de disponibles (únicamente se pueden anular los descargos que no han sido aprobadosoenviados)yhagaclicsobreelbotón"Anular"

# ×

| C.P.C. | acron   | r once may | Canea map | P Onca CAp | Cines City | Childades | Gii (G.) | menade                                  | Estado     | Paditce | Cargos - | Veruna |
|--------|---------|------------|-----------|------------|------------|-----------|----------|-----------------------------------------|------------|---------|----------|--------|
| 12     | 2360016 | 2446502426 | 1         | 9156972049 | 2          | 9.13      | 2,081.57 | Descargo de cuenta corriente<br>operado | Autorizado | 100%    | B        | ×      |

| OFICINA de Regímenes de Perfeccionamiento Activo |                                                |  |
|--------------------------------------------------|------------------------------------------------|--|
|                                                  | Se dispone a borrar el registro. ¿Está seguro? |  |
|                                                  | Aceptar Cancelar                               |  |

Haga clic en "Aceptar" para anular el expediente o "Cancelar" para dejar sin efecto la operación.

## Borrar un Expediente

Seleccione "Expediente MR" del menú de opciones

Expediente Mr

|            | Seleccione                                 | el e    | expediente     | a r         | nodificar  | · ha    | aciendo | o clic     | s sc      | bre    | el     | b       | otón "Bo   | orrar": |
|------------|--------------------------------------------|---------|----------------|-------------|------------|---------|---------|------------|-----------|--------|--------|---------|------------|---------|
|            |                                            |         |                |             |            | ×       | •       |            |           |        |        |         |            |         |
| Expediente | Empresa                                    |         | Fecha Creación | Fecha Envio | Ingresadas | Validas | Multa   | Rechazadas | Aprobadas | Editar | Borrar | Reporte |            |         |
| 111        | INDUSTRIAS FLORIDA, SOC<br>ANONIMA         | IEDAD   | 24/10/2015     | 01/01/0001  | 0          | 0       | o       | 0          | 0         | 2      | ×      | ۵       |            |         |
| 109        | AGRO INDUSTRIAS BOCA C<br>SOCIEDAD ANONIMA | OSTA    | 15/10/2015     | 01/01/0001  | 0          | 0       | 0       | 0          | 0         | 2      | 1×     | ۵       | Seleccione | ;       |
| 108        | M & S TRADING SOCIEDAD                     | ANONIMA | 15/10/2015     | 01/01/0001  | 0          | 0       | 0       | 0          | 0         | $\sum$ | ×      | ۱       | expediente | ; a     |
| 107        | M & S TRADING SOCIEDAD                     | ANONIMA | 15/10/2015     | 01/01/0001  | 0          | 0       | 0       | 0          | 0         |        | ×      | ١       | moo        | dificar |
| 106        | A & B MIA PRODUCTIONS                      |         | 15/10/2015     | 01/01/0001  | 0          | 0       | 0       | 0          | 0         | Edit   | ar 🗡   |         | naciendo   | CIIC    |
| 105        | A & B MIA PRODUCTIONS                      |         | 15/10/2015     | 01/01/0001  | 0          | 0       | 0       | 0          | 0         |        | ×      | ۱       |            |         |
|            |                                            |         |                |             |            |         |         |            |           |        |        |         |            |         |

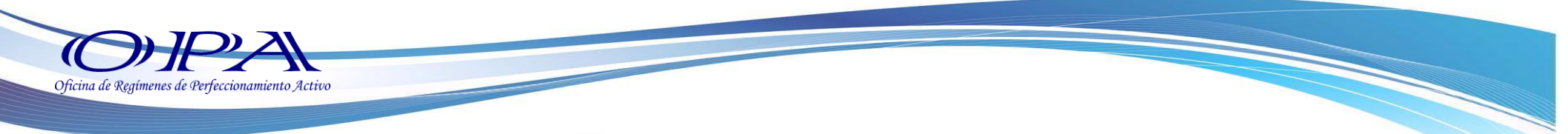

sobre el botón "Anular", el sistema muestra un cuadro de dialogo que confirma la anulación del expediente:

|   | Se dispone a | a borrar el registro. | ¿Está seguro? |
|---|--------------|-----------------------|---------------|
| ζ | 7            | Aceptar               | Cancelar      |

Haga clic en "Aceptar" para anular el expediente o "Cancelar" para dejar sin efecto la operación.

#### Nota:

Los expedientes que han sido enviados no pueden ser anulados.

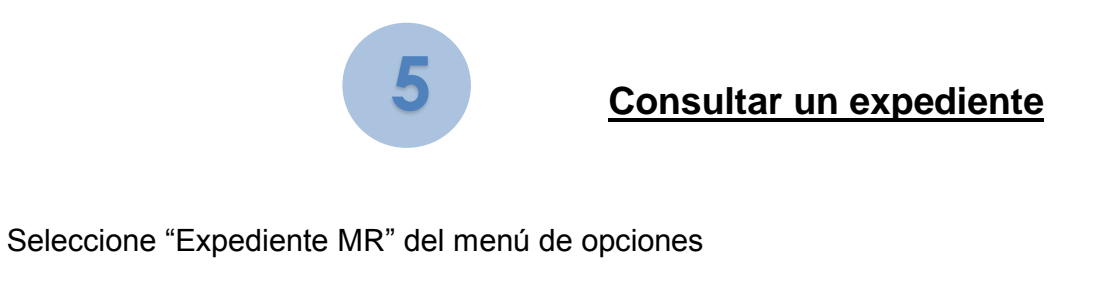

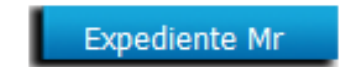

El sistema muestra la pantalla de búsqueda dentro de la cual podrá utilizar los siguientes filtros:

• Número de Expediente.

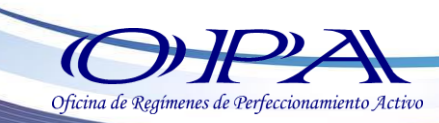

- Exportador o empresa.
- Rango de fechas.

| LIST                    | ADO DE EXPEDIENTES MR Y FAUCAS |
|-------------------------|--------------------------------|
| Expediente:             | 24/10/2015                     |
| Empresa:                | 24/10/2015                     |
| Buscar Nuevo Rechazados | Salir                          |

Una vez establecidos estos filtros haga clic sobre el botón "Buscar" el cual actualizara la lista de expedientes que cumplan con los parámetros establecidos.

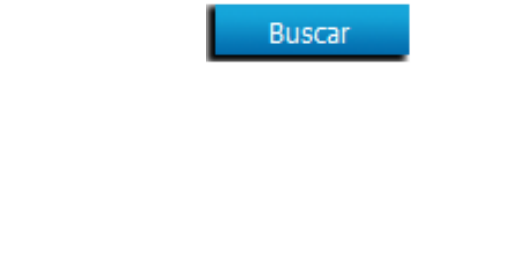

Generar el reporte de expediente.

Seleccione "Expediente MR" del menú de opciones

6

Expediente Mr

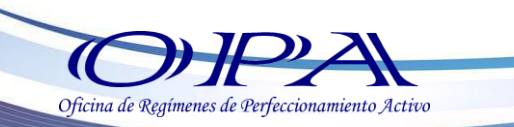

Seleccione el expediente a modificar haciendo clic sobre el botón "Reporte":

| Expediente | Empresa                                        | Fecha Creación | Fecha Envio | Ingresadas | Validas | Multa | Rechazadas | Aprobadas | Editar | Borrar | Reporte |               |
|------------|------------------------------------------------|----------------|-------------|------------|---------|-------|------------|-----------|--------|--------|---------|---------------|
| 111        | INDUSTRIAS FLORIDA, SOCIEDAD<br>ANONIMA        | 24/10/2015     | 01/01/0001  | 0          | 0       | 0     | 0          | 0         | ø      | ×      |         |               |
| 109        | AGRO INDUSTRIAS BOCA COSTA<br>SOCIEDAD ANONIMA | 15/10/2015     | 01/01/0001  | 0          | 0       | 0     | 0          | 0         | 2      | ×      |         |               |
| 108        | M & S TRADING SOCIEDAD ANONIMA                 | 15/10/2015     | 01/01/0001  | 0          | 0       | 0     | 0          | 0         | ø      | ×      |         | Concultad     |
| 107        | M & S TRADING SOCIEDAD ANONIMA                 | 15/10/2015     | 01/01/0001  | 0          | 0       | 0     | 0          | 0         | 2      | ×      | ۱       |               |
| 106        | A & B MIA PRODUCTIONS                          | 15/10/2015     | 01/01/0001  | 0          | 0       | 0     | 0          | 0         | Edit   | tar 🗡  | ١       | <u>Fianza</u> |
| 105        | A & B MIA PRODUCTIONS                          | 15/10/2015     | 01/01/0001  | 0          | 0       | 0     | 0          | 0         | 2      | ×      | ۱       |               |

Puede consultar su saldo en fianza ingresando, Seleccione "Expediente MR"

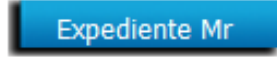

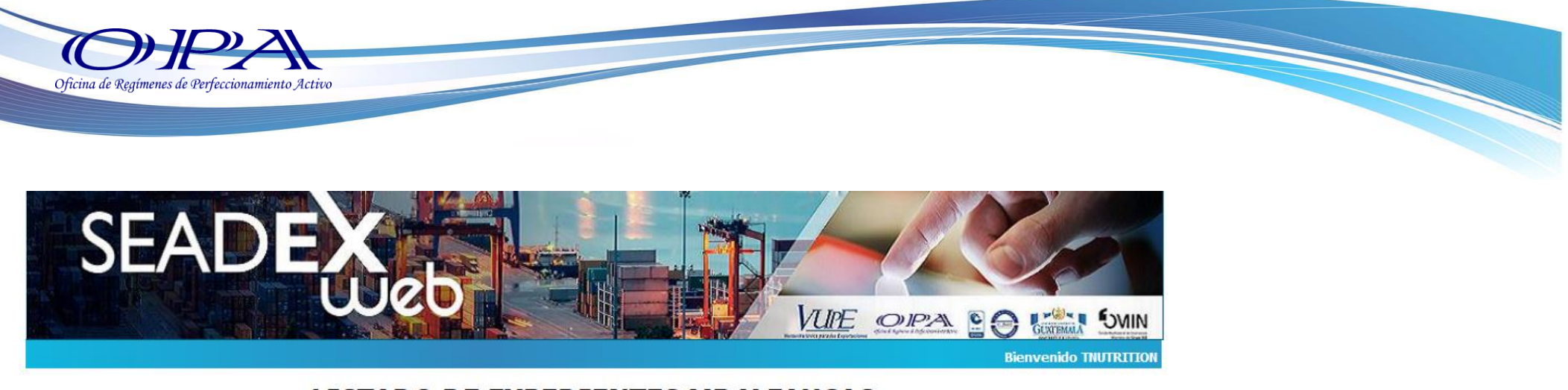

#### LISTADO DE EXPEDIENTES MR Y FAUCAS

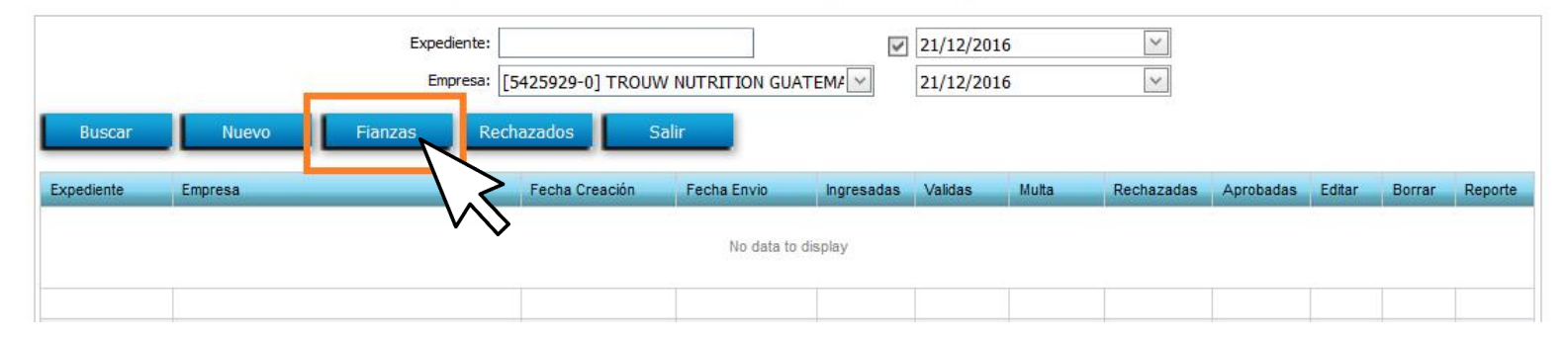